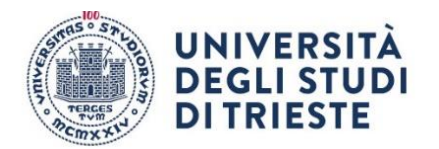

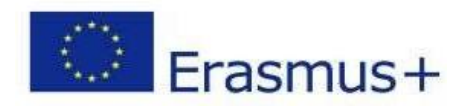

# ISTRUZIONI PER LA COMPILAZIONE DELLA DOMANDA ONLINE.

## DOMANDA DI ISCRIZIONE (da completare entro la scadenza indicata nell'Allegato A)

NB Le schermate sono esemplificative.

Per presentare la tua candidatura segui attentamente le istruzioni indicate di seguito. ATTENZIONE: se non esegui tutta la procedura come indicato di seguito **la domanda non sarà valida**.

#### 1. Accesso:

Entra nella tua area riservata in ESSE3 utilizzando le tue credenziali.

2. Seleziona "Bandi di Mobilità" dal menu Mobilità Internazionale Attento! Ci sono due voci uguali, clicca sulla <u>penultima</u> voce del menu:

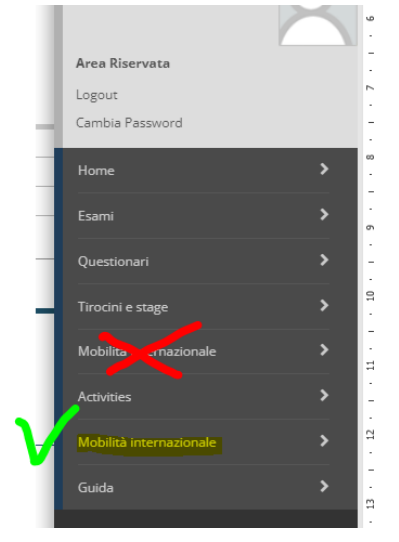

#### 3. Dal menu a tendina scegli DOPPIA LAUREA

li Mobilità Internazionale

Ambito mobilità

DOPPIA LAUREA

Università degli Studi di Trieste Piazzale Europa, 1 I - 34127 Trieste www.units.it – ateneo@pec.units.it

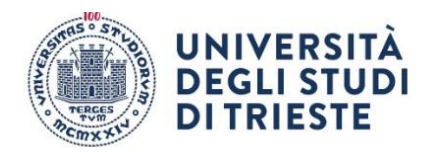

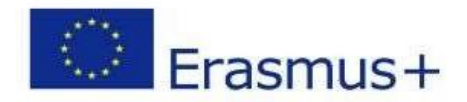

#### 4. Scegli il Bando della tua area

clicca sull'icona con la lente di ingrandimento nella colonna "azioni":

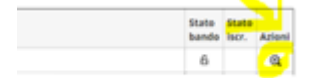

SEGUE->

#### 5. Clicca su "compila il modulo" Inter a land Inter a land Inter a la

SEGUE->

#### 6. Requisiti

Leggi i requisiti e per ognuno clicca sull'apposito quadratino per confermarne il possesso:

| Requisiti |                                                                                                    |  |  |  |  |  |  |  |  |
|-----------|----------------------------------------------------------------------------------------------------|--|--|--|--|--|--|--|--|
| ATTENZION | E: per proseguire è necessario dichiarare di essere in possesso dei requisiti indicati come "obbilgatori".                                                                                                    |  |  |  |  |  |  |  |  |
|           | Requisito                                                                                                    |  |  |  |  |  |  |  |  |
|           | Si impegna sin d'ora ad osservare, se idoneo, tutte le scadenze e tutti gli adempimenti previsti dal Bando(requisito obbligatorio)                                                                                                    |  |  |  |  |  |  |  |  |
|           | Dichiara di non usufruire contemporaneamente di altro contributo dell'UE finalizzato a un'attività di formazione all'estero (es FSE) nè di altra borsa erogata dall'Ateneo di Trieste con la medesima finalità. (requisito obbligatorio) |  |  |  |  |  |  |  |  |
|           | Si impegna ad essere in regola con l'iscrizione all'anno accademico relativo al periodo di soggiorno all'estero al momento della partenza e durante tutta la durata del periodo di mobilità(requisito obbligatorio)                      |  |  |  |  |  |  |  |  |
| 2         | Si impegna ad essere in regola con l'iscrizione all'Università durante l'intero periodo che va dalla presentazione della domanda di mobilità all'effettivo svolgimento della stessa(requisito obbligatorio)                              |  |  |  |  |  |  |  |  |
|           |                                                                                                    |  |  |  |  |  |  |  |  |
|           |                                                                                                    |  |  |  |  |  |  |  |  |

#### 7. Scegli le destinazioni!

#### Seleziona la destinazioni cliccando sul menu a tendina.

Selezionare le preferenze per le destinazioni

| Sede di destinazione           |                                | Note | Sottoarea | coarea Durata (mesi) Docente |                              | Pref. |     | Cod. Erasmus | Lingua      |
|--------------------------------|--------------------------------|------|-----------|------------------------------|------------------------------|-------|-----|--------------|-------------|
| Katholieke Universiteit Leuven | Katholieke Universiteit Leuven |      |           | 10                           | PAOLA GENTILE                |       | 1 ¥ | B LEUVEN01   | NEERLANDESE |
| UNIVERSITAET REGENSBURG        | UNIVERSITAET REGENSBURG        |      |           | 10                           | MARELLA MAGRIS               |       | ~   | D REGENSB01  |             |
| UNIVERZA V LJUBLJANI           | UNIVERZA V LJUBLJANI           |      |           | 10                           | ANNE-KATHRIN GAERTIG-BRESSAN |       | ~   | SI LJUBLJA01 | SLOVENO     |

SEGUE->

Università degli Studi di Trieste Piazzale Europa, 1 I - 34127 Trieste www.units.it – ateneo@pec.units.it

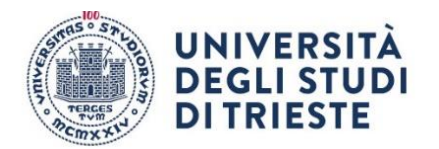

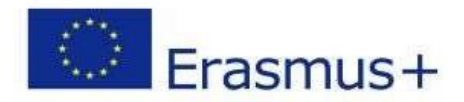

8. Clicca sul pulsante "Iscrivi" per confermare la prima parte della domanda.

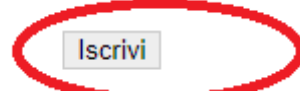

#### se hai fatto tutto giusto fino a qui apparirà un messaggio di conferma dell'iscrizione:

|                                                                                                    | in questa pagina e possibile enercuare i scrizione ai banuo e seguire tutte le fasi dena propria candidatora. |   |                                    |              |      |                              |                              |  |  |
|----------------------------------------------------------------------------------------------------|----------------------------------------------------------------------------------------------------|---|------------------------------------|--------------|------|------------------------------|------------------------------|--|--|
| Informazione ISCrizione averaula con successo                                                             |                                                                                                    |   |                                    |              |      |                              |                              |  |  |
| Dati Bando                                                                                                |                                                                                                    |   |                                    |              |      |                              |                              |  |  |
|                                                                                                    |                                                                                                    |   |                                    |              |      |                              |                              |  |  |
| Titolo INGEGNERIA BANDO ERASMUS+STUDIO USCITA                                                             |                                                                                                    |   |                                    |              |      |                              |                              |  |  |
|                                                                                                    | Compilazione domande                                                                                          |   |                                    |              |      |                              | dal 02/02/2023 al 28/02/2023 |  |  |
| Ulteriori informazioni Q vai al dettaglio del bando                                                       |                                                                                                    |   |                                    |              |      | Q val al dettaglio del bando |                              |  |  |
| - Candidatura al Bando                                                                                    |                                                                                                    |   |                                    |              |      |                              |                              |  |  |
| 🗣 La tua iscrizione al bando non è completa. È necessario effettuare l'upload degli allegati obbligatori. |                                                                                                    |   |                                    |              |      |                              |                              |  |  |
|                                                                                                    | Fase Attività                                                                                                 |   |                                    |              | Info | Stato                        |                              |  |  |
|                                                                                                    | Iscrizione al bando                                                                                           | 1 | Compilazione Modulo di Candidatura | obbligatoria |      | × .                          | Legenda:                     |  |  |
|                                                                                                    |                                                                                                    | 2 | Upload Allegati Iscrizione         | obbligatoria |      | 6                            |                              |  |  |
|                                                                                                    |                                                                                                    | 3 | Conferma iscrizione al bando       | obbligatoria |      | A                            | 6 attività aperta            |  |  |
|                                                                                                    |                                                                                                    |   |                                    |              |      |                              |                              |  |  |

E se ti accorgi di aver sbagliato qualcosa? Nessun problema!!! Basta che disattivi il modulo: Clicca su "disattiva modulo", potrai rientrare nella procedura cliccando nuovamente su "compila il modulo"; le informazioni che hai inserito rimarranno salvate e notrai modificare quello ch

le informazioni che hai inserito rimarranno salvate e potrai modificare quello che desideri. Per confermare basta che clicchi su "Riattiva"

### Proseguiamo dunque, perché, ATTENZIONE, non hai ancora finito! Devi inserire l'allegato obbligatorio e dare la conferma definitiva! Leggi fino in fondo, ti spieghiamo tutto!

SEGUE->

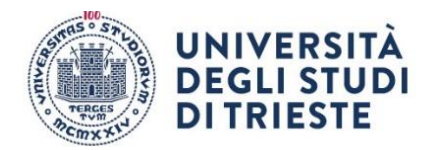

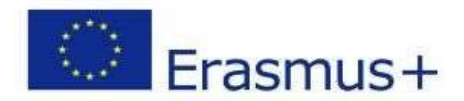

#### 9. Inserisci l'allegato obbligatorio:

#### compila, firma e scansiona il "MODULO INTEGRATIVO" (lo trovi qui: https://sites.units.it/internationalia/it/erasmusplus-out/?file=djds.html&cod=2024

poi clicca su "inserisci allegato" per aggiungerlo alla candidatura

1 - Compilazione Modulo di Candidatura Il modulo di candidatura è stato compilato correttamente Per qualsiasi modifica occorre disattivare il modulo e ricompilarlo nuovar Requisiti dichiarati Requisito Si impegna sin drora ad osservare, se idoneo, tutte le scadenze e tutti gli adempimenti previsti dal Bando Dichiara di non usufruire contemporaneamente di altro contributo dell'UE finalizzato a un'attività di formazione all'estero (es FSE) nè di altra borsa erogata dall'Ateneo di Trieste con la medesima finalità. Si impegna ad essere in regola con l'iscrizione all'anno accademico relativo al periodo di soggiorno all'estero al momento della partenza e durante tutta la durata del periodo di mobilità 🐓 Si impegna ad essere in regola con l'iscrizione all'Università durante l'intero periodo che va dalla presentazione della domanda di mobilità all'effettivo svolgimento della stessa Sedi scelte Sede di destinazione Cod. Erasr Note UNIVERSITEIT GENT VYTAUTO DIDZIOJO UNIVERSITETAS SVEUCILIŠTE U RIJECI Laurea Magistrale -Building and civil engineering Tutti i cicili - Engineering, manufacturing and constru UNIVERSITEIT GENT VYTAUTO DIDZIOJO UNIVERSITETAS Enge Enge Laurea Magistrale - Engineering and engineering trades not further defined SVEUCILIŠTE U RIJEC HR RIJEKAO Eren a MONTANUNIVERSITAET LEOBEN MONTANUNIVERSITAET LEOBEN Laurea - Laurea Magistrale-Chemical engineering and processes A LEOBENOT 💥 disattiva il modulo 📾 stampa in bozza del modulo di candidatura 2 - Upload Allegati Iscrizione Effettuare l'upload degli allegati obbligatori per la partecipazione al bando. La conferma della candidatura al bando sarà possibile solo quando saranno stati caricati tutti gli alle MODULO INTEGRATIVO 

Indietro

inserisci il modulo integrativo selezionandolo dal menu a tendina che trovi alla voce "Allegato Predefinito"

#### (attenzione: l'allegato che inserisci deve essere in formato pdf)

Inserimento allegato

| – Dati del bando       |                                     |
|------------------------|-------------------------------------|
|                        |                                     |
| Titolo                 | BANDO esempio ERASMUS+STUDIO USCITA |
|                        |                                     |
| Dati Allegato          |                                     |
| Allegato Predefinito   | MODULO INTEGRATIVO                  |
| Oppure Allegato Libero |                                     |
| Descrizione            |                                     |
|                        |                                     |
|                        |                                     |
|                        |                                     |
| Allegato (Max 5MByte)  | Sceji file Nessun file selezionato  |
| Allega Esci            |                                     |

Se devi inserire anche "l'Autodichiarazione di ulteriori contributi" ripeti la procedura che ti abbiamo appena descritto e scegli l'apposito allegato che troverai nell'elenco a tendina.

Anche in questo caso il modulo è disponibile alla pagina

https://sites.units.it/internationalia/it/erasmusplus-out/?file=djds.html&cod=2024

SEGUE->

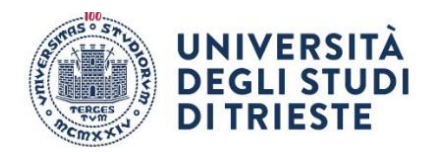

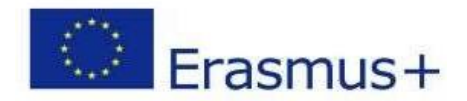

#### **Conferma Definitiva**

Quando sei sicuro di avere inserito correttamente tutti i dati e l'allegato, clicca su <u>"Conferma iscrizione al bando e stampa definitiva"</u>.

|                                                                                                    | 🔆 disattiva il modulo 🖶 stampa in bozza del modulo di candidatura |                    |  |  |  |  |
|----------------------------------------------------------------------------------------------------|-------------------------------------------------------------------|--------------------|--|--|--|--|
| 2 - Upload Allegati Iscrizione                                                                                                    |                                                                   | 6                  |  |  |  |  |
| Effettuare l'upload degli allegati obbligatori per la partecipazione al bando.<br>La conferma della candidatura al bando sarà possibile solo quando saranno stati caricati tutti gli allegati obbligatori. |                                                                   |                    |  |  |  |  |
| Titolo                                                                                                    | Tipo                                                              | Azioni             |  |  |  |  |
| MODULO INTEGRATIVO                                                                                                    | obbligatorio                                                      | 📽 📴 💼              |  |  |  |  |
|                                                                                                    |                                                                   | inserisci allegato |  |  |  |  |
| 3 - Conferma iscrizione al bando                                                                                                    |                                                                   | 6                  |  |  |  |  |
| Effettuare la conferma dell'iscrizione al bando.<br>Dopo la conferma non sarà più possibile effettuare modifiche.                                                                                          |                                                                   |                    |  |  |  |  |
| Indietro                                                                                                    |                                                                   |                    |  |  |  |  |

E poi nuovamente su "Conferma":

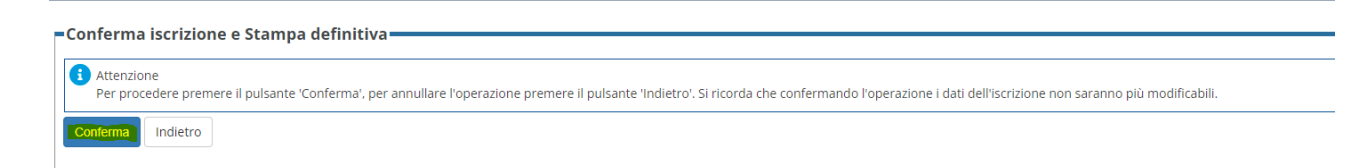

A questo punto la tua domanda è finalmente confermata e non potrai più effettuare modifiche.

#### **ATTENZIONE!**

Se non confermi la domanda entro la scadenza (<u>indicata nell'Allegato A in</u> <u>base alla tua scelta dell'università estera</u>) la tua candidatura risulterà in stato provvisorio e non sarà possibile considerarla valida. Controlla

SEGUE->

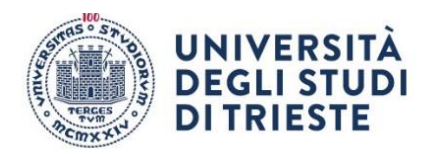

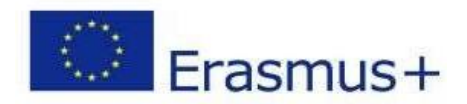

# CHECKLIST PER LA COMPILAZIONE DELLA DOMANDA ONLINE:

- Compila il modulo
- Effettua l'upload dell'allegato obbligatorio (completo in ogni sua parte firmato e scansionato in pdf)
- Clicca su "Conferma iscrizione al bando e stampa definitiva" (la ricevuta che esce è per te, non devi né consegnarla né allegarla in esse3)
- Dai la conferma definitiva.